### ConstructConnect

Web Takeoff Tool

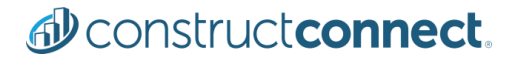

#### ConstructConnect Project Intelligence Web Takeoff This simple takeoff tool, included with each subscription, integrates with Project Intelligence. Allowing you to perform some limited takeoff functions, easily and quickly after launching the document viewer.

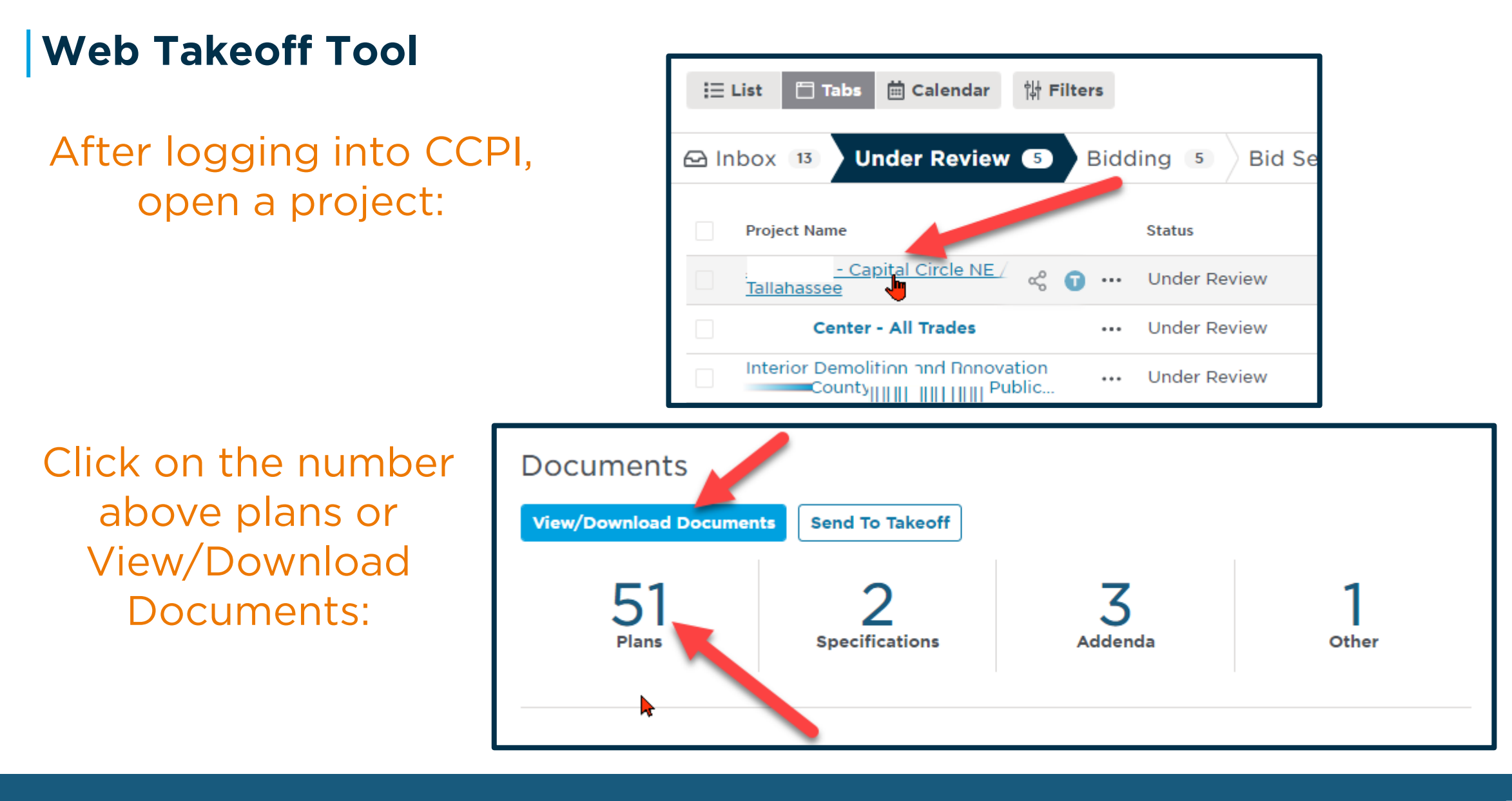

#### This will launch the Document Viewer.

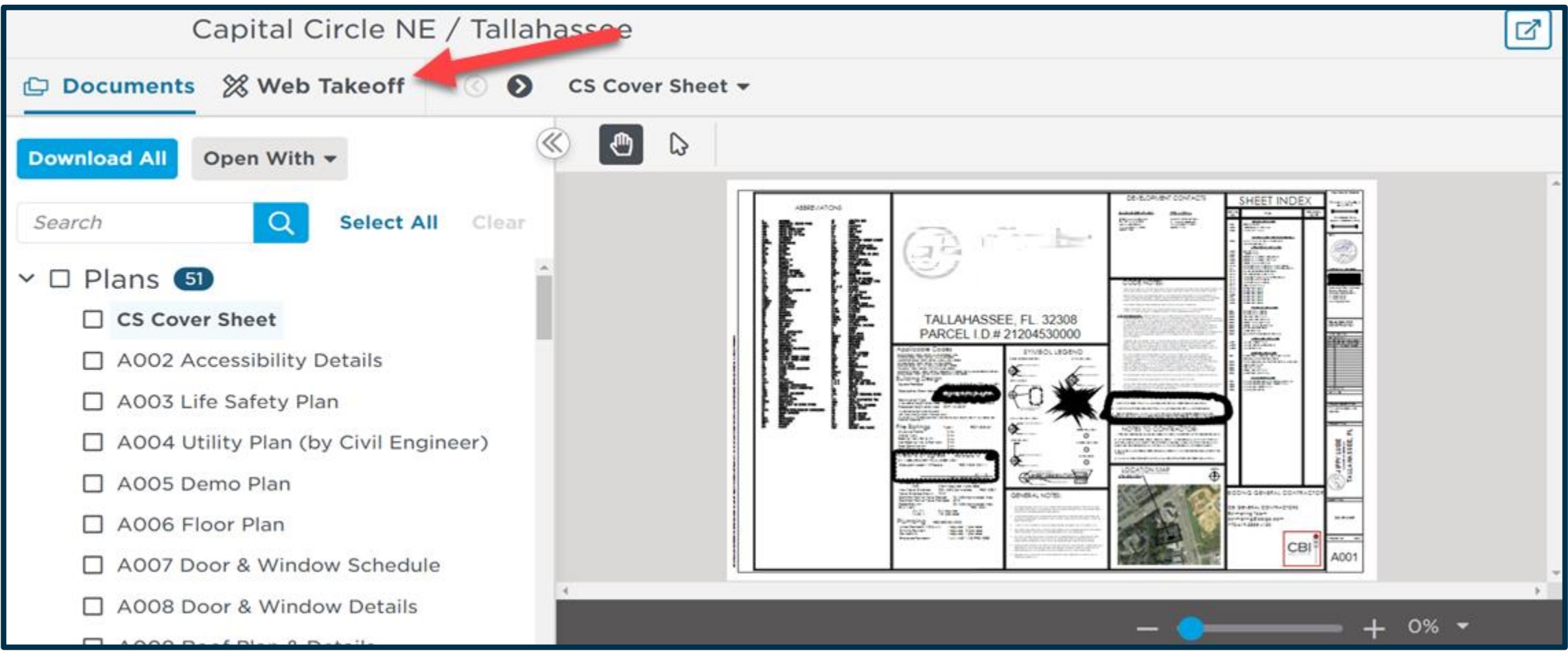

#### In the top left, click on Web Takeoff.

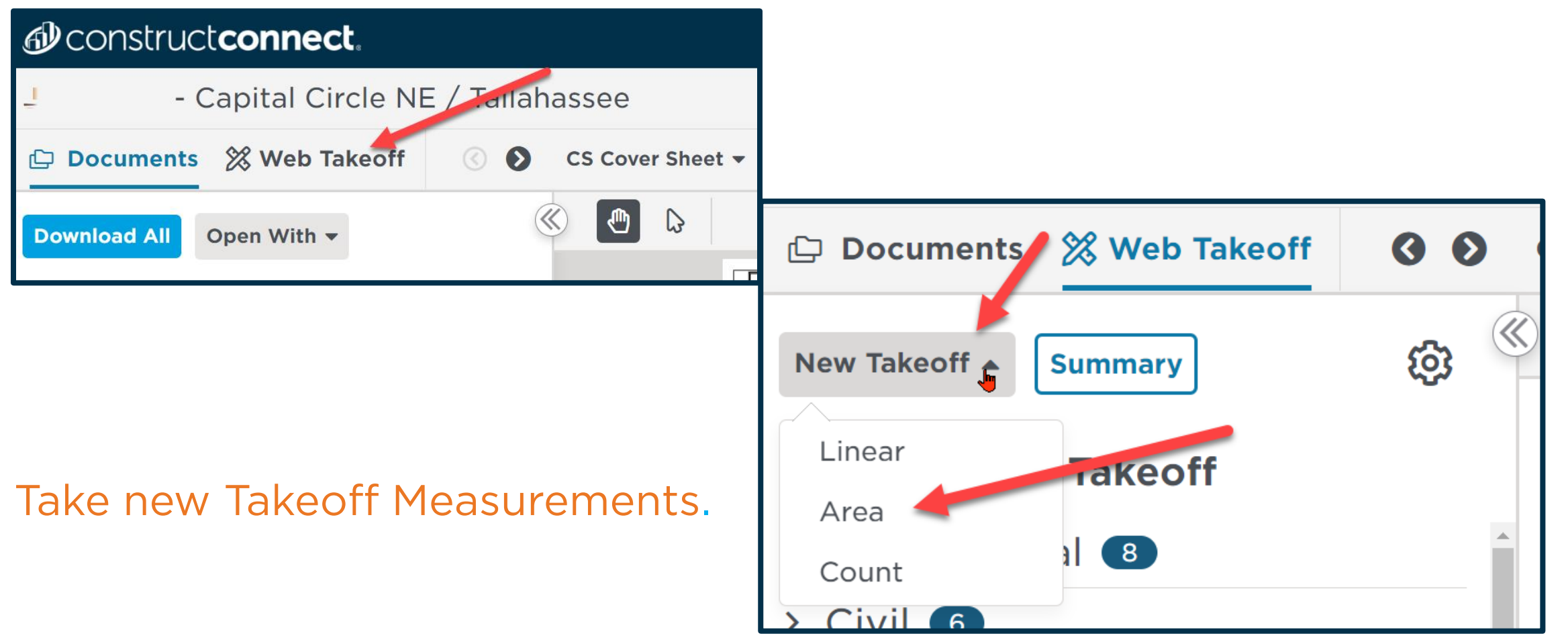

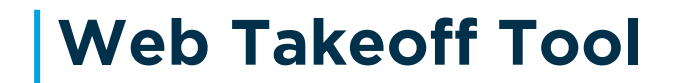

#### Tools you can use:

Change your Unit of Measurement. Use your cursor to pan documents.

| 🗅 Documents 💥                        | Web Takeoff | 00                                                                              | 60          | CS CS Cover Sheet 🔻                                                                                    |                                                                  |
|--------------------------------------|-------------|---------------------------------------------------------------------------------|-------------|----------------------------------------------------------------------------------------------------|------------------------------------------------------------------|
| New Takeoff 👻 🔍 um                   | nmary       | ()<br>()<br>()<br>()<br>()<br>()<br>()<br>()<br>()<br>()<br>()<br>()<br>()<br>( | ស្ល         | 🖉 🕑 🔓 – 🖆 – 🖉 🖉 – 📋                                                                                    | j                                                                |
| By Pages By Ta System of Measurement |             |                                                                                 | <b>~~</b> ~ | Pan Pon Proposed use Owner Refresenative CODE ENFORCEMENT                                              | 1634 NORTH CR<br>ASSEMBLY (A-S)<br>CAMERON RAY<br>TOWN OF KILL D |
| > Architectural                      | 🗸 Imperial  |                                                                                 |             | IEAD DESIGN PROFESSIONAL BEACON ARCHRECT<br>DESIGNER FRM<br>ARCHRECTURAL BEACON ARCHRECTURE + DESIGN P | URE AND DESIGN                                                   |
|                                      | Metric      |                                                                                 |             | CIVIL AMERICAN ENGINEERING<br>ELECTRICAL PACE COLLABORATIVE<br>FRE ALARM N/A                           | WALTON F<br>JAMES E. F<br>N/A                                    |
| > Civil 6                            |             |                                                                                 |             | MUMBINO PACE COLLABORATIVE<br>MECHANICAL PACE COLLABORATIVE<br>STRUCTURAL MICHAEL OSTEEN, P.E.         | WILLIAM C<br>WILLIAM C<br>MICHAEL                                |

#### More tools you can use:

Annotate your documents. Stamp your documents.

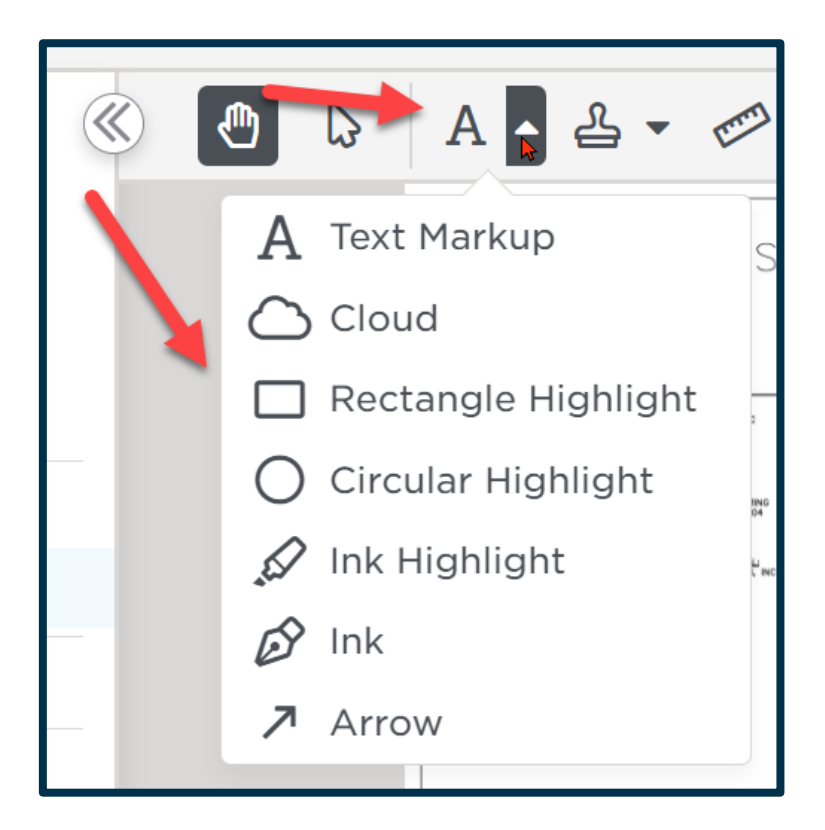

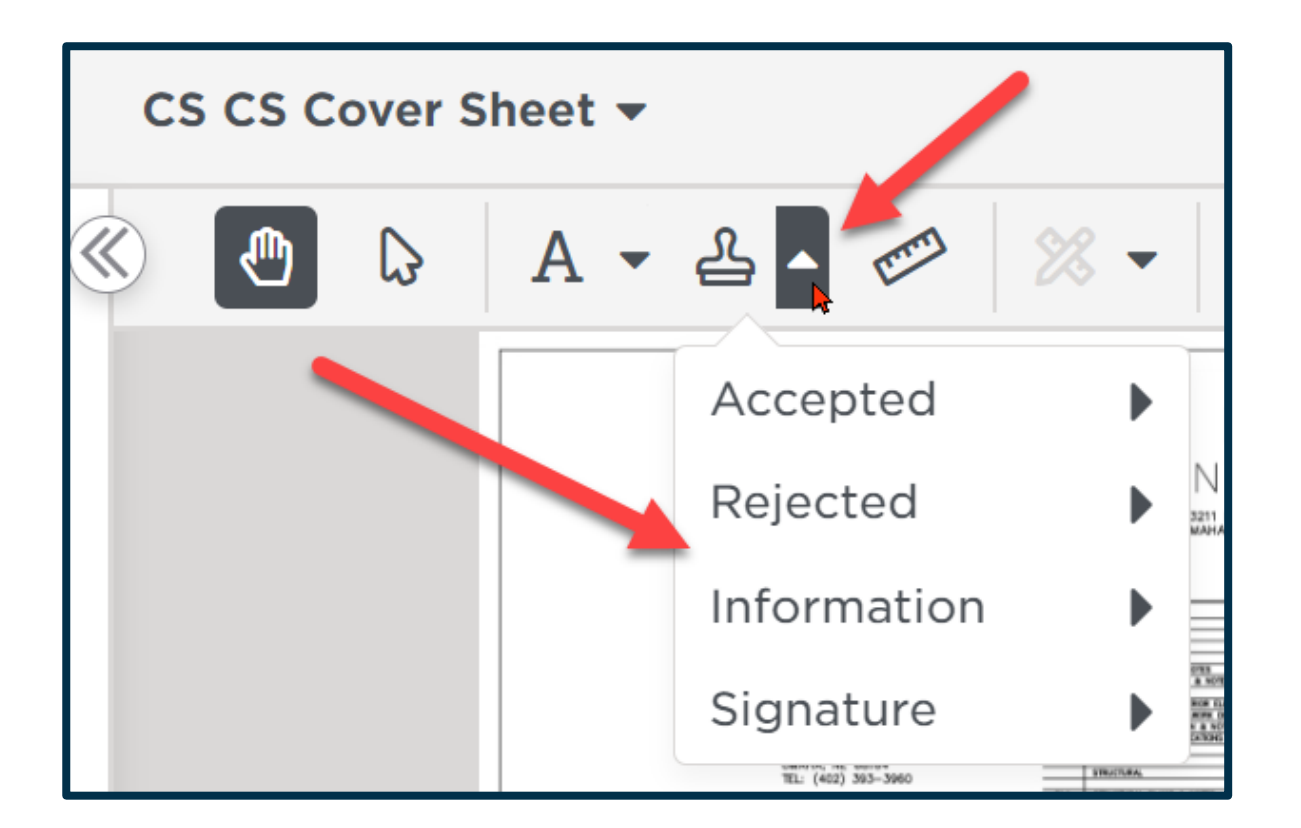

#### Pro Tip: Make sure your Scale type & ratio matches your documents.

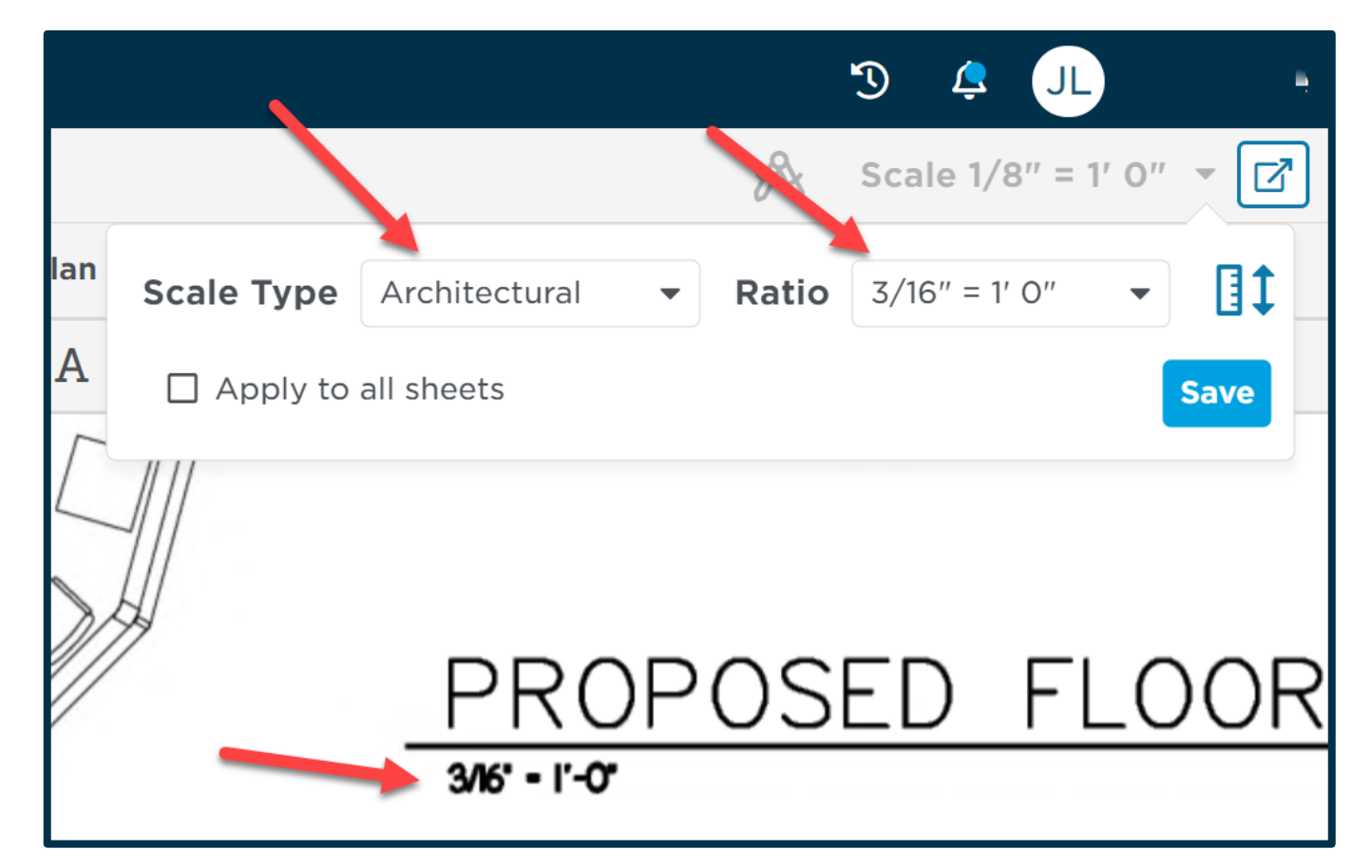

There's even more tools you can use:

Take a linear dimension.

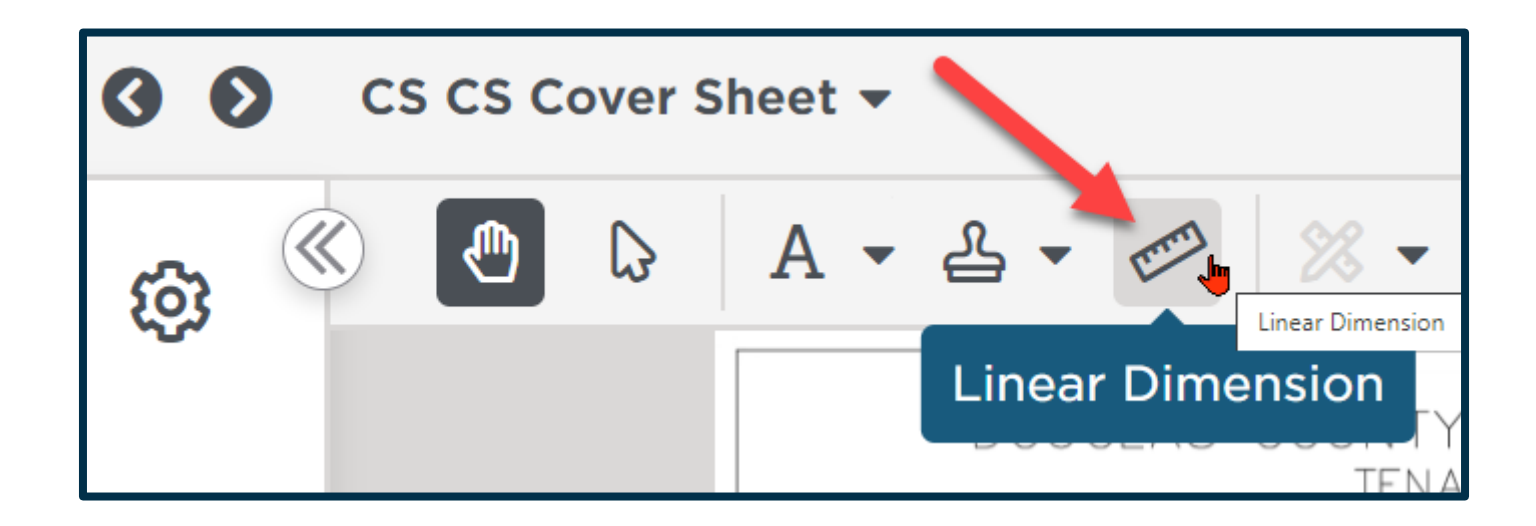

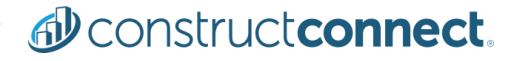

Taking a new Linear takeoff measurement:

## Choose linear from the New Takeoff drop down.

| 🕒 Documents                      | 🖉 Web Takeoff      |
|----------------------------------|--------------------|
| New Takeoff 🔺                    | Summary            |
| Linear                           | Takeoff            |
| Area<br>Count<br>AI.I AI.I FIOOr | al 6<br>Pian Notes |

## Pro Tip: Name it & give it a color to quickly id your measurements.

| New Takeoff Item            | ×                         |
|-----------------------------|---------------------------|
| Takeoff Name<br>Wall Length |                           |
| Takeoff Type                | Color                     |
| Width                       | Height                    |
| 4.00″                       | 0.00"                     |
| Length                      | Surface Area(single side) |
| Linear Foot (LF) -          | Square Foot (SF) -        |
|                             |                           |
| Delete Takeoff              | Cancel Save               |

#### Taking a new Linear takeoff measurement:

#### Click and hold your cursor across the line to measure.

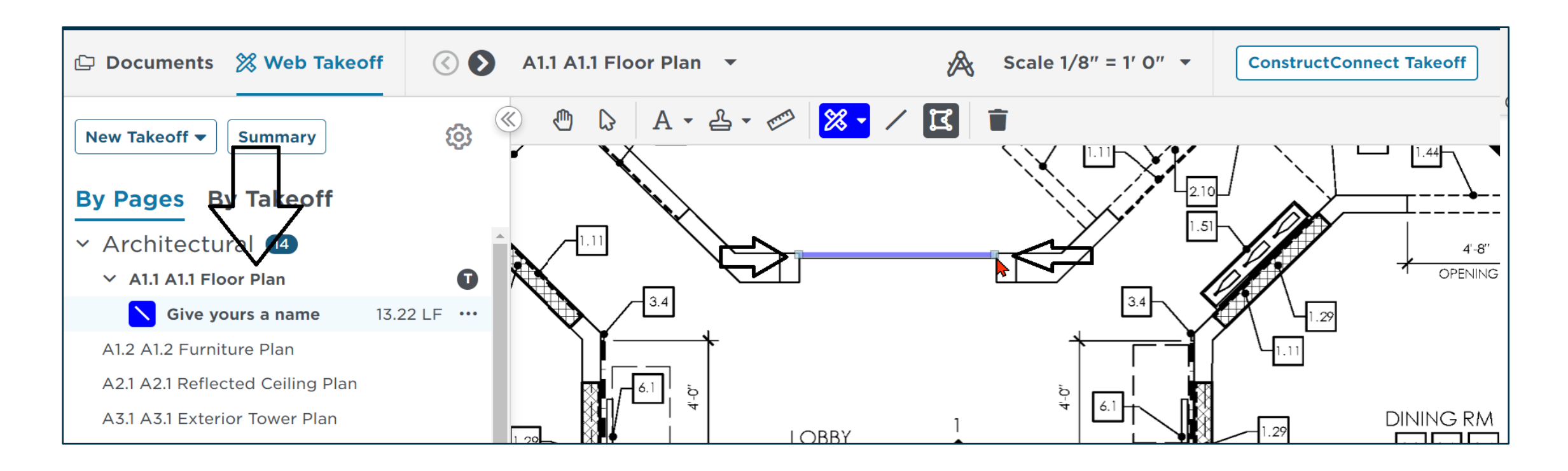

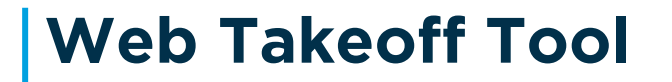

#### Taking an area measurement:

Select Area from New Takeoff

| 🕞 Documents   | 🔀 Web Takeoff |
|---------------|---------------|
| New Takeoff 🔺 | Summary       |
| Linear        | Takeoff       |
| Area          |               |
| Count         | Plan Notes    |

## Pro Tip: Name it & give it a color to quickly id your measurements.

| New Takeoff Item                                      | ×                    |
|-------------------------------------------------------|----------------------|
| Takeoff Name   Area Measurement   Takeoff Type   Area | Color<br>Transparent |
| Thickness/Depth:<br>4.00″<br>Area                     | Perimeter            |
| Square Foot (SF) 🔹                                    | Linear Foot (LF) -   |
| Volume<br>Cubic Foot (CF) 👻                           |                      |
| Delete Takeoff                                        | Cancel Save          |

#### Taking an area measurement.

## Click once in the first 3 corners of your room and then click 2x to finish.

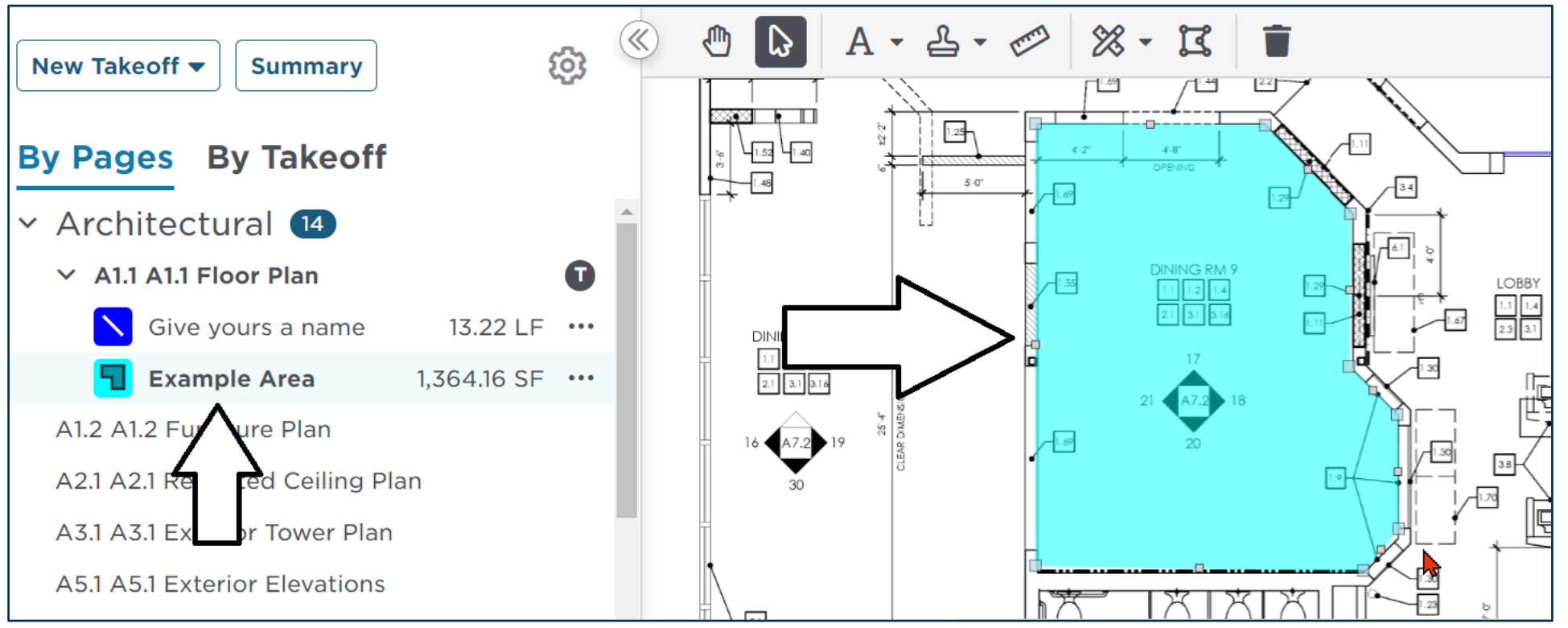

#### Yes! More tools:

#### View recent Takeoff measurements.

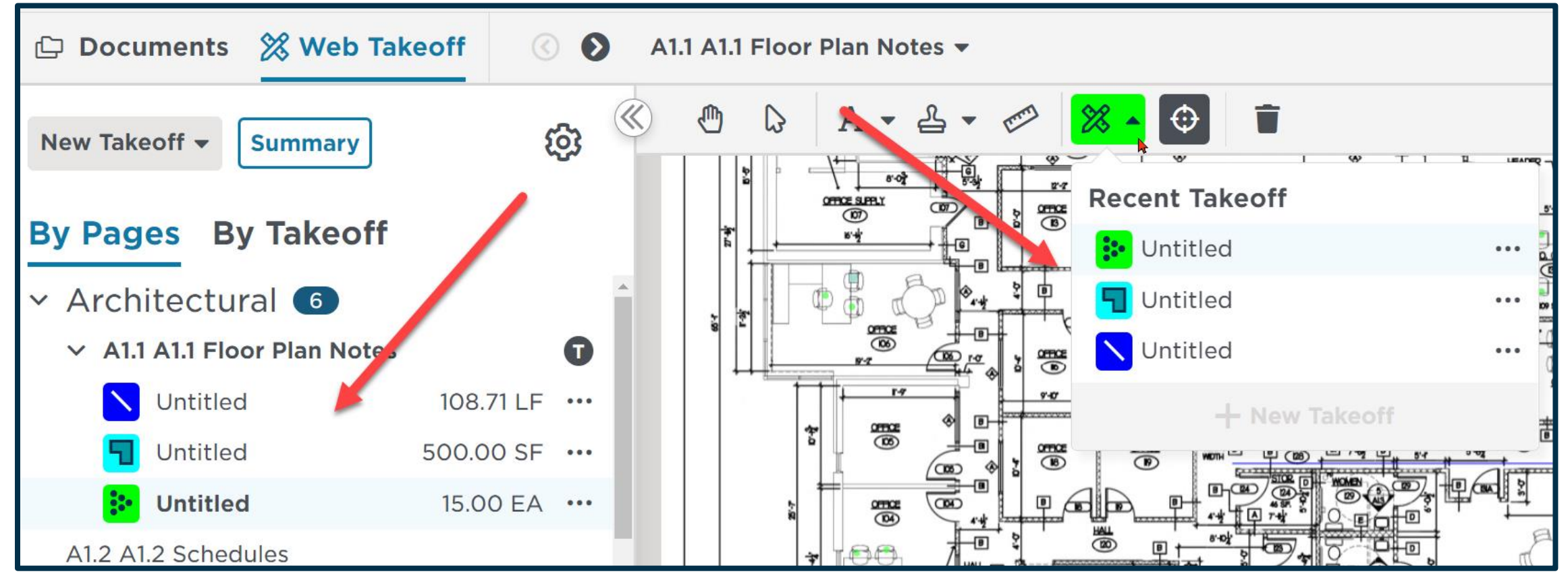

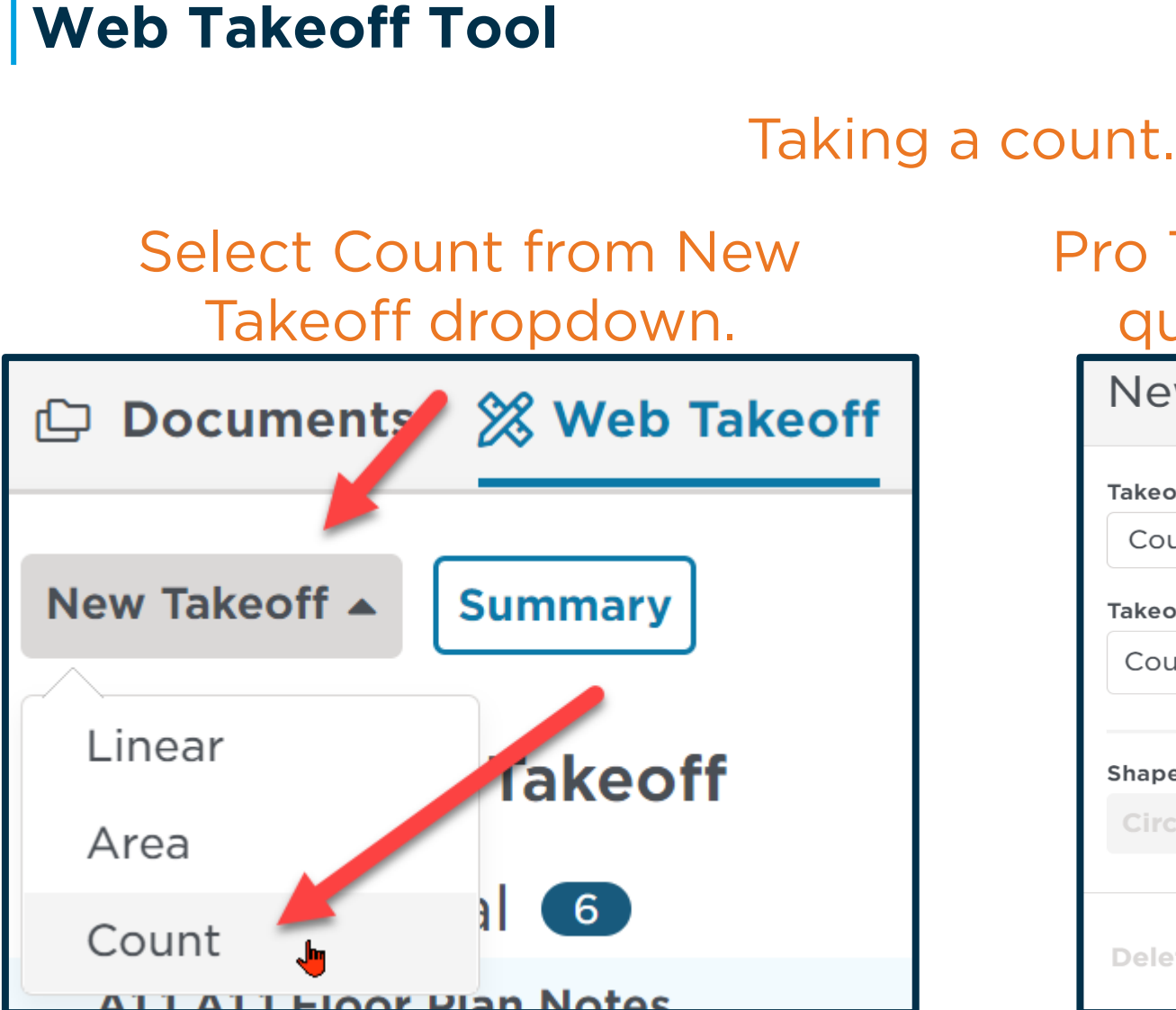

## Pro Tip: Name it & give it a color to quickly id your measurements.

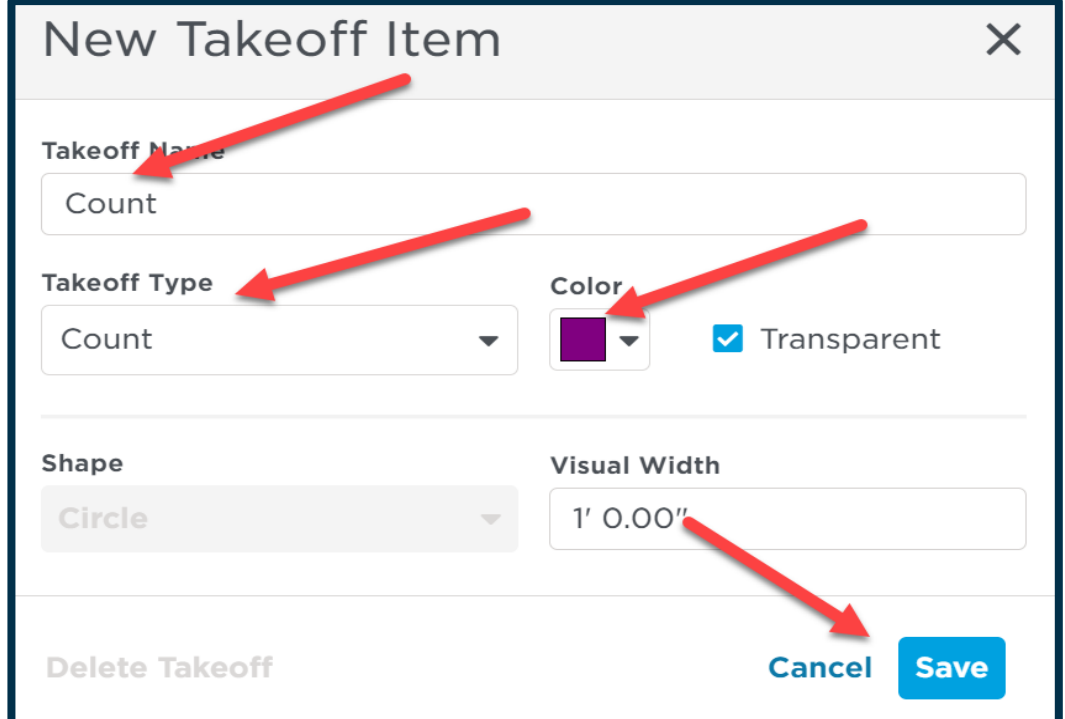

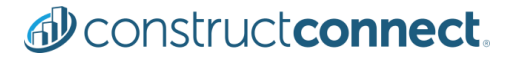

#### Taking a count.

#### Click once on each item you wish to count.

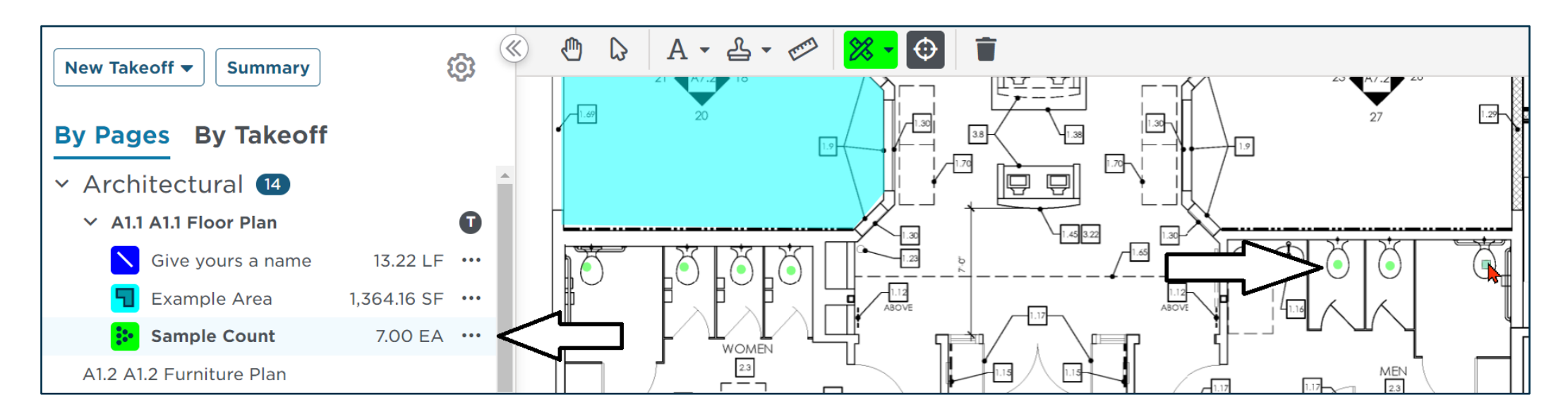

You can then view a summary of your measurements. Copying your measurements to your Clipboard allows you to paste them into any application; Word, Excel, Outlook, Etc.

| New Takeoff + Summary Summary Summary                                                                                                    | ×   |
|----------------------------------------------------------------------------------------------------|-----|
| By Pages By Takeoff<br>D1-102-HH Highland H Inear Takeoff                                                                                                    |     |
| Sample Area Measur Area 3,821.47 Takeoff Item Name Length Surface area (single side)                                                                                      |     |
| Untitled Linear 72.69 LF Untitled 72.69 LF O SF                                                                                                    |     |
| D1-103-HH D1-103-HH Highland Heights Ta Area Takeoff                                                                                                    |     |
| D1-104-HH Highland Heights E<br>D3-101-HH Highland Heights D1                                                                                                    |     |
| D6-001-HH D6-001-HH Highland Heights Sample Area Measurement 3,821.47 SF 247.45 LF 1,273.82 CF                                                                            |     |
| D1-101-SG D1-101-SG Silver Grove Diversio Count Takeoff                                                                                                    |     |
| D1-102-SG D1-102-SG Silver Grove Pump S Takeoff Item Name                                                                                                    |     |
| D1-103-SG D1-103-SG Silver Grove Tank Dr<br>D1-104-SG D1-104-SG Silver Grove EQ Tan<br>D1-104-SG D1-104-SG Silver Grove EQ Tan<br>D1-104-SG D1-104-SG Silver Grove EQ Tan |     |
| D6-002-SG D6-002-SG Silver Grove Hydr C Copy To Clipboard                                                                                                    | ose |

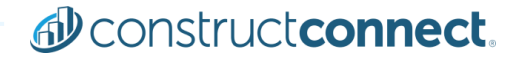

# Denstructeonnect.

Want to know more? Please use this link to access our <u>Training Resource Center</u>. THANK YOU

## **BEFORE YOU BUILD.**

Construct connect.

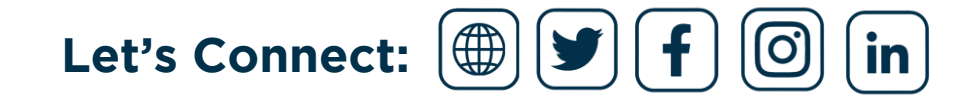